## Authenticating an Auxiliary Access User through PAWS

- 1. Sign into PAWS by selecting the PAWS icon on the myTCNJ portal page at <a href="http://my.tcnj.edu">http://my.tcnj.edu</a>.
- 2. Select the Campus Community Link in the Menu box on the left.
- 3. Then click on the TCNJ Aux Access Admin link.

| Menu 🗖                               |                                                                                  |                                                   |
|--------------------------------------|----------------------------------------------------------------------------------|---------------------------------------------------|
| Search:                              | Main Menu >                                                                      |                                                   |
| > My Favorites                       | 🎥 Campus Community                                                               |                                                   |
| D Self Service                       | Maintain bio/demo information about people and organizations, maintain 3C inform | nation.                                           |
| <ul> <li>Campus Community</li> </ul> | Service Indicators                                                               | TCNJ Aux Access Admin                             |
| Service Indicators                   | Grant or limit an individual's access to services at your institution.           | Administration pages for TCNJ Aux Access Process. |
| TCNJ Aux Access Admin                | Person                                                                           | TCNU Aux Access Admin                             |
| ▷ Records and Enrollment             |                                                                                  |                                                   |
|                                      |                                                                                  |                                                   |

- 3. On the resulting page, you can search by the following fields:
  - a. **ID** = Student's PAWS ID
  - b. User ID = Aux Username
  - c. **Title** = Auxiliary User's name
  - d. Last Name = Student's Last Name
  - e. First Name = Student's First Name
- 4. When you have located the account, review the Auxiliary Access information. You must verify the PIN and also what access the Auxiliary User is granted.

In the example below, the student has only given this Auxiliary User access to view and pay the bill; therefore, you cannot discuss education records with the Auxiliary User. If the student has not given the Auxiliary User access to view specific aspects of the student's information (such as education records), faculty/staff may still discuss general information regarding the issue (for example, information you may be able to find on the TCNJ website).

| CNJ Aux Access Admin V         |                      |                               |
|--------------------------------|----------------------|-------------------------------|
| Scroll Area                    | Find                 | View All First 🔍 1 of 1 🕨 Las |
| User ID ALCARO2-\$0            | 02                   |                               |
| Aux User Name Grandpop A       | Icaro                |                               |
| Relation Grandparen            | t ~                  |                               |
| PIN TCNJ1855                   |                      | Available                     |
| Email ID                       |                      |                               |
| Last Upd Oprid                 |                      |                               |
| Last Upd DtTm 08/31/09 1:      | 52:20PM              |                               |
| Aux Access<br>Codes            | Customize   Find   📶 | First 🔍 1 of 1 🕩 Last         |
| Description                    | ident bill           | Email Bill                    |
| I view and payties at          |                      |                               |
|                                |                      |                               |
|                                | •                    |                               |
|                                |                      |                               |
| Return to Search + Previous in | List + Next in List  |                               |

In the example below, the student has given this Auxiliary User access to view and pay the bill and view and disclose education records. In this case, you can discuss education records with the Auxiliary User.

|                                                          | Find   Vie                           | w All First 🗉 1 of 1 🕑 La           |
|----------------------------------------------------------|--------------------------------------|-------------------------------------|
| USER ID ALCAN                                            | 802-902                              |                                     |
| Aux User Name Grand                                      | pop Alcare                           |                                     |
| PIN TONI                                                 | 1855                                 | Available                           |
| Email ID                                                 |                                      |                                     |
| Last Upd Oprid                                           |                                      |                                     |
|                                                          |                                      |                                     |
| Last Upd DtTm 08/31/                                     | 09 1:52:20PM                         |                                     |
| Last Upd DtTm 08/31/<br>ux Access<br>odes                | 09 1-52:20PM<br>Customize   Find   # | First 🕙 1-2 of 2 🕑 La               |
| Last Upd DtTm 08/31/<br>ux Access<br>odes<br>Description | 09 1-52-20PM<br>Customize   Find   # | First 💽 1-2 of 2 🗈 La<br>Email Bill |
| ux Access<br>odes<br>Description<br>1 View and disclos   | OD 1-52-20PM<br>Customize   Find   # | First 🛃 1-2 of 2 🗈 La<br>Email Bill |